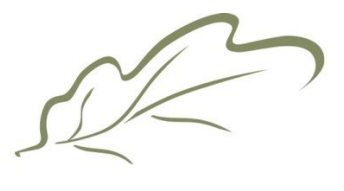

Laguna Woods Village®

## Accessing the Resident Portal

Set Up and Access the Portal

1. From the Laguna Woods Village website main page, click "Resident Login" in the upper right-hand corner.

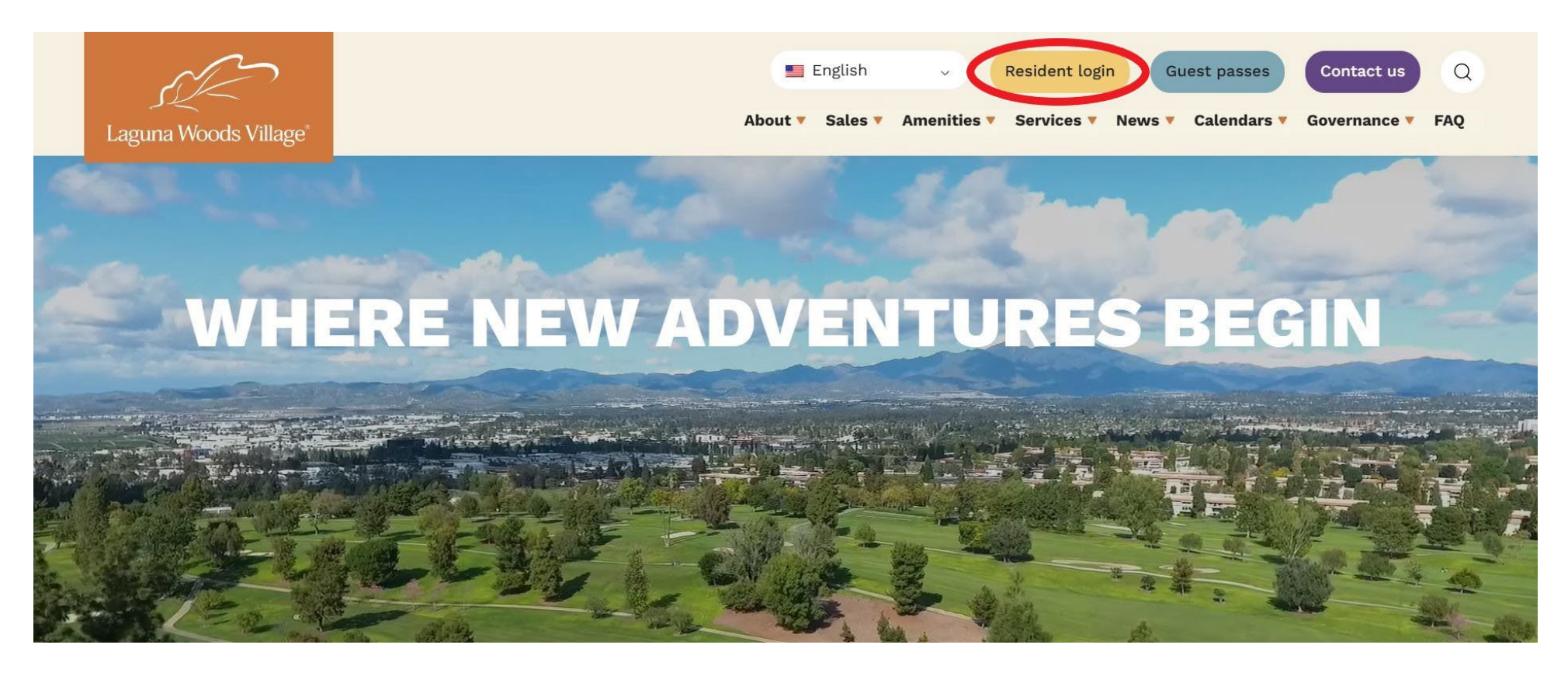

## 2. For a first-time login, register your account.

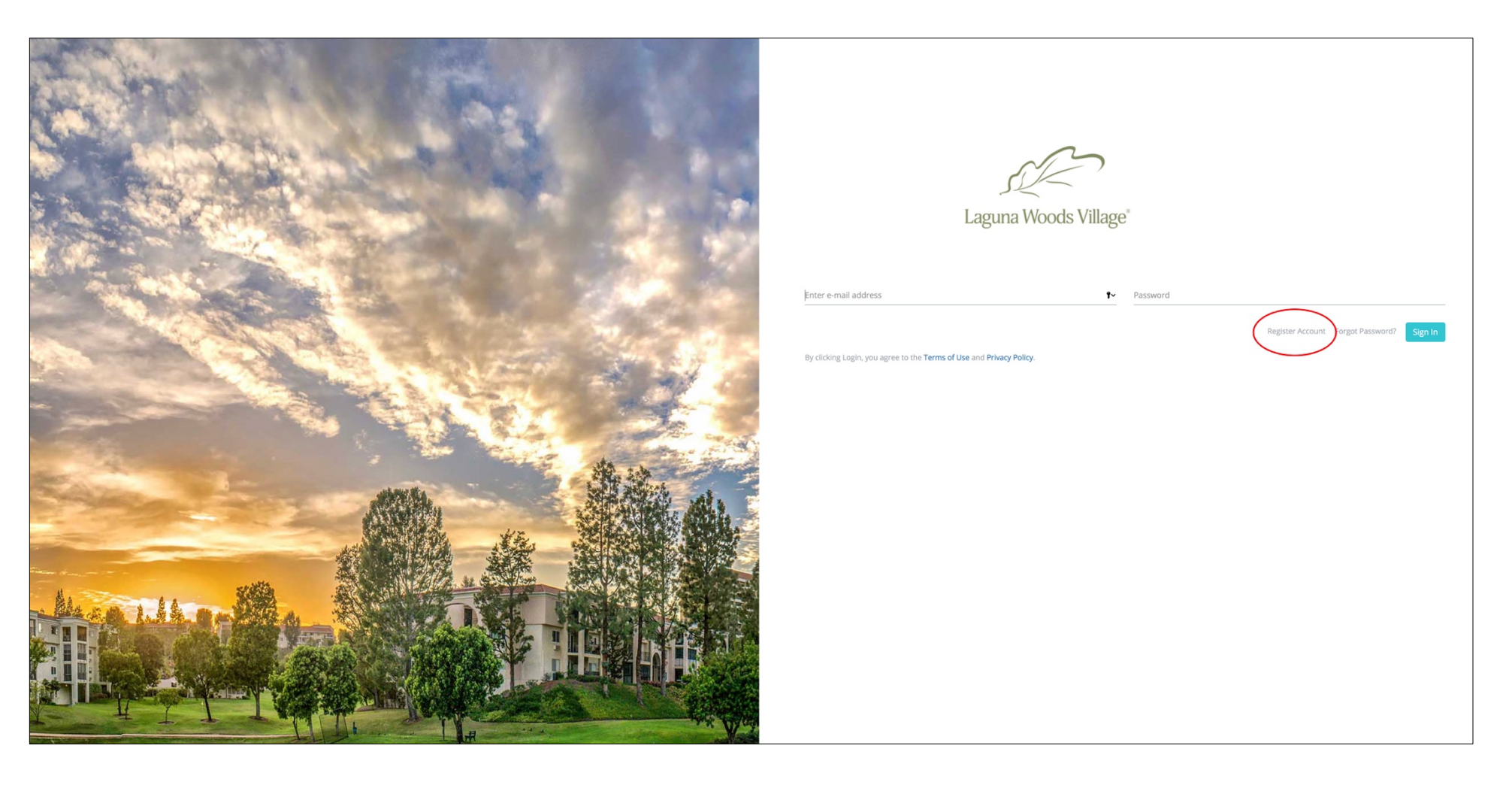

3. Enter the email you have on file with Resident Services. Click "Verify Email." If you don't know the email address you have on file, contact Resident Services at 949-597-4600.

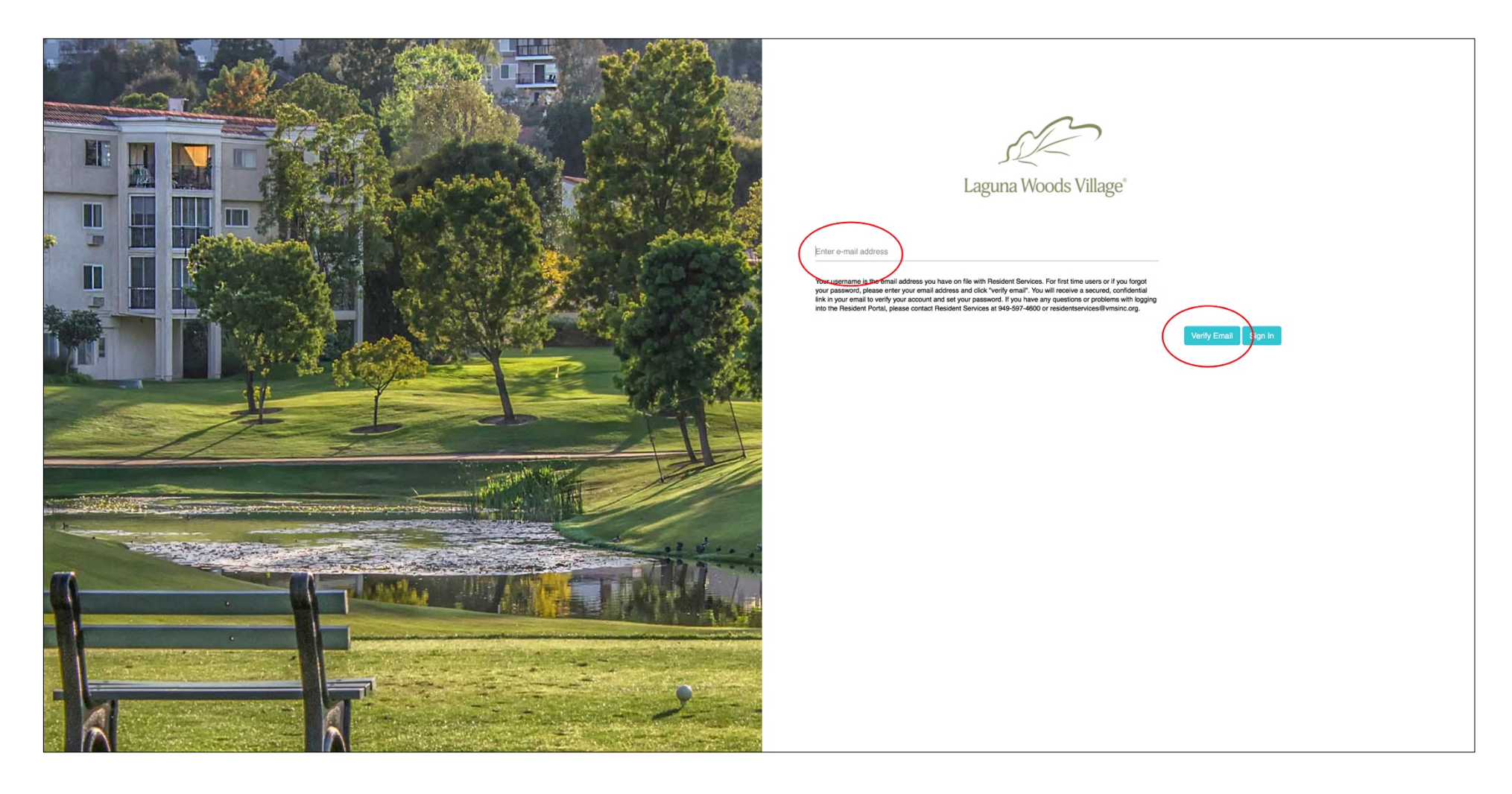

4. Check your email account for an email from the Village that contains a prompt to reset your password. Then return to the Login/Sign In page of the Village

## website. Enter your email and password.

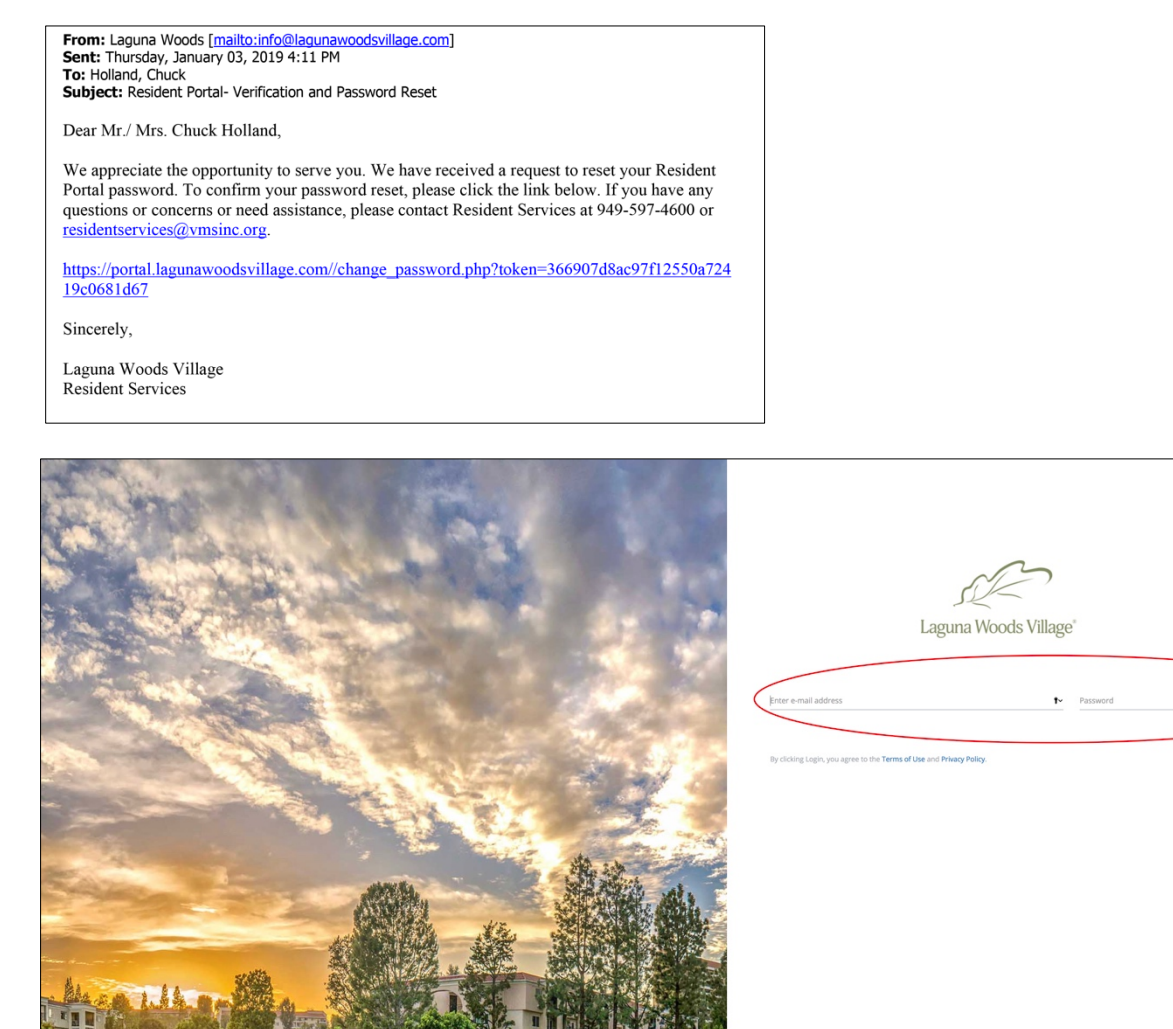

5. After entering your email and password and clicking "Sign In," you will be taken to the Dashboard Page for account details. A dropdown menu is available for Residents who own more than one property. Your personal information will appear in each field. Navigate the Dashboard Page using the left-hand full menu or the icon menu.

| Laguna Woods Village" |                             |                             |                                |                |                  |                                                  |                    |                      | Logout           |
|-----------------------|-----------------------------|-----------------------------|--------------------------------|----------------|------------------|--------------------------------------------------|--------------------|----------------------|------------------|
| =                     | DASHBOARD PAGE              |                             |                                |                |                  |                                                  | SUPPORT: (         | 949) 597-4600        |                  |
|                       |                             | :                           | Property :                     |                |                  |                                                  |                    |                      |                  |
|                       | First Name :<br>Account :   |                             | Last Name :<br>Email Address : |                |                  | Chargeable Services :<br>Chargeable Services Lat | e Fees :           |                      | \$0.00<br>\$0.00 |
| Dashboard             | Phone Number :              |                             | Mailing Address :              |                |                  | Assessment Charges :                             |                    |                      | \$637.22         |
| Payments              | Resident ID :               |                             | Other Number :                 |                |                  | Assessment Charges La                            | te Fees :          |                      | \$0.00           |
| Statements            | Resident type.              |                             | Manor ID .                     |                |                  | Total Balance .                                  |                    |                      | \$037.22         |
| Work Order            | Show 10                     |                             |                                |                |                  |                                                  |                    | Search:              |                  |
|                       | Occupant Type               | ↓1 Last Name ↓1 Resident ID | Email Address                  | 1 Phone Number | Resident Address | 1 Account                                        | 1 Lease Start Date | 1 Lease Expiration D | te ↓†            |
|                       | Lessee                      |                             |                                |                |                  |                                                  | NaN/NaN/NaN        | NaN/NaN/NaN          |                  |
|                       | Non occupant owner          |                             |                                |                |                  |                                                  |                    |                      |                  |
|                       | Non occupant owner          |                             |                                |                |                  |                                                  |                    |                      |                  |
|                       | Showing 1 to 3 of 3 entries |                             |                                |                |                  |                                                  |                    |                      | Previous 1 Next  |

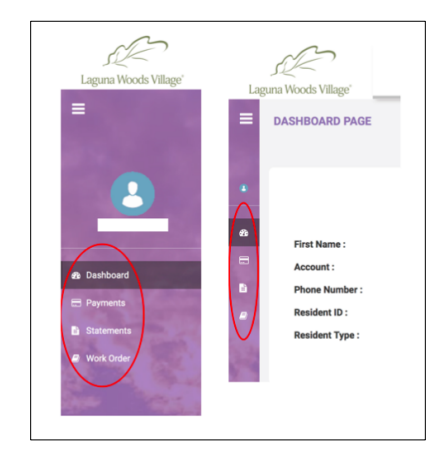

6. Select "Payments" from the left-hand menu to visit the Payments Page, where you can view assessments and other charges. Click "Pay Now" to pay any charges. You will be taken to "Payment Details."

| Laguna Woods Village"                              |                                                                                                    |                                                    |                                                                                                   |                              |                                                                                                    |                       | Logout                                             |
|----------------------------------------------------|----------------------------------------------------------------------------------------------------|----------------------------------------------------|---------------------------------------------------------------------------------------------------|------------------------------|----------------------------------------------------------------------------------------------------|-----------------------|----------------------------------------------------|
| =                                                  | PAYMENTS PAGE                                                                                                    |                                                    |                                                                                                   |                              |                                                                                                    | SUPPORT: (949) 597-46 | 00                                                 |
| Dashboard     Dayments                             | First Name :<br>Account :<br>Phone Number :<br>Resident ID :<br>Resident Type :                                                               | 8                                                  | Property :<br>Last Name :<br>Email Address :<br>Mailing Address :<br>Other Number :<br>Manor ID : |                              | Chargeeble Services :<br>Chargeeble Services Late Fees :<br>Assessment Charges :<br>Assessment Charges Late Fees :<br>Total Balance : |                       | \$0.00<br>\$0.00<br>\$637.22<br>\$0.00<br>\$637.22 |
| <ul> <li>Statements</li> <li>Work Order</li> </ul> | Chargeable Services<br>Chargeable Services Late Fees<br>Assessment Charges<br>Assessment Charges Late Fees<br>Convenience Fee<br>Total Amount | 0.00<br>0.00<br>637.22<br>0.00<br>18.80<br>0.56.02 | Pay All Chargeable Services Pay All Assessment Charges Pay Now Pay Now                            |                              |                                                                                                    |                       | Search:                                            |
|                                                    | Date     Lit     Invoice       04/01/2019     Invoice     Invoice                                                                             | Billing Group Assessment Charges                   | 17 Billing Type<br>CA01                                                                           | 11 Description<br>Assessment | U Due Date<br>04/01/2019                                                                                                    | 11 Amount<br>\$637.22 | (IT Pay) IT                                        |

| 0-                      |                                                                                 |                                                                                                    |                                                                                                   |                 |                                                                                                    |                                                    |
|-------------------------|---------------------------------------------------------------------------------|----------------------------------------------------------------------------------------------------|---------------------------------------------------------------------------------------------------|-----------------|----------------------------------------------------------------------------------------------------|----------------------------------------------------|
| S.C.                    |                                                                                 |                                                                                                    |                                                                                                   |                 |                                                                                                    | Logout                                             |
| Laguna Woods Village"   |                                                                                 |                                                                                                    |                                                                                                   |                 |                                                                                                    | 0                                                  |
| =                       | PAYMENTS PAGE                                                                   |                                                                                                    |                                                                                                   |                 | Support: (949) 597-4600                                                                                                    |                                                    |
| 2<br>Darkhoord          | First Name :<br>Account :<br>Phone Number :<br>Resident ID :<br>Resident Type : | 8                                                                                                    | Property :<br>Last Name :<br>Email Address :<br>Mailing Address :<br>Other Number :<br>Manor ID : |                 | Chargeable Services :<br>Chargeable Services Late Fees :<br>Assessment Charges :<br>Assessment Charges Late Fees :<br>Total Balance : | \$0.00<br>\$0.00<br>\$637.22<br>\$0.00<br>\$637.22 |
| Payments     Statements |                                                                                 |                                                                                                    |                                                                                                   |                 |                                                                                                    |                                                    |
| Work Order              |                                                                                 | Peyment Details<br>Peyeble Amount : 656.02<br>Credit Card<br>jolid Credit Card<br>Mdr/YY<br>Name of Credit Card | 2<br>Sub                                                                                          | CVV Code<br>CVV |                                                                                                    |                                                    |

7. Under "Payment Details," enter your credit card information and click "Submit Payment."

## 8. Select the Statements Page to download and view current and past statements (pdf format) for your property/properties.

| Laguna Woods Village" |                               |               |                                      |                |                                 |                         | Logout                |
|-----------------------|-------------------------------|---------------|--------------------------------------|----------------|---------------------------------|-------------------------|-----------------------|
| =                     | STATEMENTS PAGE               |               |                                      |                |                                 | SUPPORT: (949) 597-4600 |                       |
|                       |                               | \$            | Property :                           |                |                                 |                         |                       |
|                       | First Name :                  |               | Last Name :                          |                | Chargeable Services :           |                         | \$0.00                |
|                       | Account :                     |               | Email Address :<br>Mailing Address : |                | Chargeable Services Late Fees : |                         | \$0.00<br>\$637.22    |
| 🕸 Dashboard           | Resident ID :                 |               | Other Number :                       |                | Assessment Charges Late Fees :  |                         | \$0.00                |
| Payments              | Resident Type :               |               | Manor ID :                           |                | Total Balance :                 |                         | \$637.22              |
| Statements            |                               |               |                                      |                |                                 |                         |                       |
| Work Order            |                               |               |                                      |                |                                 | Search                  |                       |
|                       | Addroop                       | Eirot Nome    | 11 Last Name                         | 1 Bealdent ID  | 1 Month                         | t Veer                  |                       |
|                       | Address                       | += Filst Name |                                      | ** Resident ID | April                           | 2019                    |                       |
|                       |                               |               |                                      |                | March                           | 2010                    |                       |
|                       |                               |               |                                      |                |                                 | 2019                    |                       |
| AND HE                |                               |               |                                      |                | February                        | 2019                    |                       |
| inder states          |                               |               |                                      |                | January                         | 2019                    |                       |
|                       |                               |               |                                      |                | December                        | 2018                    |                       |
|                       |                               |               |                                      |                | November                        | 2018                    |                       |
|                       |                               |               |                                      |                | October                         | 2018                    |                       |
|                       |                               |               |                                      |                | September                       | 2018                    |                       |
|                       |                               |               |                                      |                | August                          | 2018                    |                       |
| A Constant            |                               |               |                                      |                | July                            | 2018                    |                       |
| 5                     |                               |               |                                      |                | June                            | 2018                    |                       |
| H                     |                               |               |                                      |                | Мау                             | 2018                    |                       |
| · · · ·               | Showing 1 to 12 of 12 entries |               |                                      |                |                                 |                         | $\overline{\bigcirc}$ |

9. Select Work Order to view Scheduled Work Order, Open Work Order or Completed Work Order, or Create New Work Order for your property/properties.

| Laguna Woods Village"                                    |                                                                                 |                      |                        |                                                                                                   |                  |                                                                 |                                                                                                    |                         | Logout                                              |
|----------------------------------------------------------|---------------------------------------------------------------------------------|----------------------|------------------------|---------------------------------------------------------------------------------------------------|------------------|-----------------------------------------------------------------|----------------------------------------------------------------------------------------------------|-------------------------|-----------------------------------------------------|
| =                                                        | WORK ORDER PAGE                                                                 |                      |                        |                                                                                                   |                  |                                                                 |                                                                                                    | SUPPORT: (949) 597-4600 |                                                     |
| 22 Dashboard                                             | First Name :<br>Account :<br>Phone Number :<br>Resident ID :<br>Resident Type : |                      | \$                     | Property :<br>Last Name :<br>Email Address :<br>Mailing Address :<br>Other Number :<br>Manor ID : |                  |                                                                 | Chargeable Services :<br>Chargeable Services Late Fees :<br>Assessment Charges :<br>Assessment Charges Late Fees :<br>Total Balance : |                         | \$-2.68<br>\$0.00<br>\$637.22<br>\$0.00<br>\$634.54 |
| Payments                                                 |                                                                                 |                      |                        |                                                                                                   |                  |                                                                 |                                                                                                    |                         |                                                     |
| Work Order                                               | Scheduled Work Order Open Work Order                                            | Completed Work Order |                        |                                                                                                   |                  |                                                                 |                                                                                                    | CREA<br>Search:         | TE NEW WORK ORDER                                   |
|                                                          | Work Order Number                                                               | ↓↑ Status            | 11 Request Information |                                                                                                   | 1 Requested Date | $\downarrow_{\overline{\tau}}^{\overline{\tau}}$ Scheduled Date | ↓↑ Completed Date                                                                                                    | J↑ Work Performed       | ţţ                                                  |
| 11<br>11<br>11<br>11<br>11<br>11<br>11<br>11<br>11<br>11 | No data available in table<br>Showing 0 to 0 of 0 entries                       |                      |                        |                                                                                                   |                  |                                                                 |                                                                                                    |                         | Previous Next                                       |